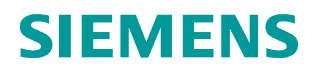

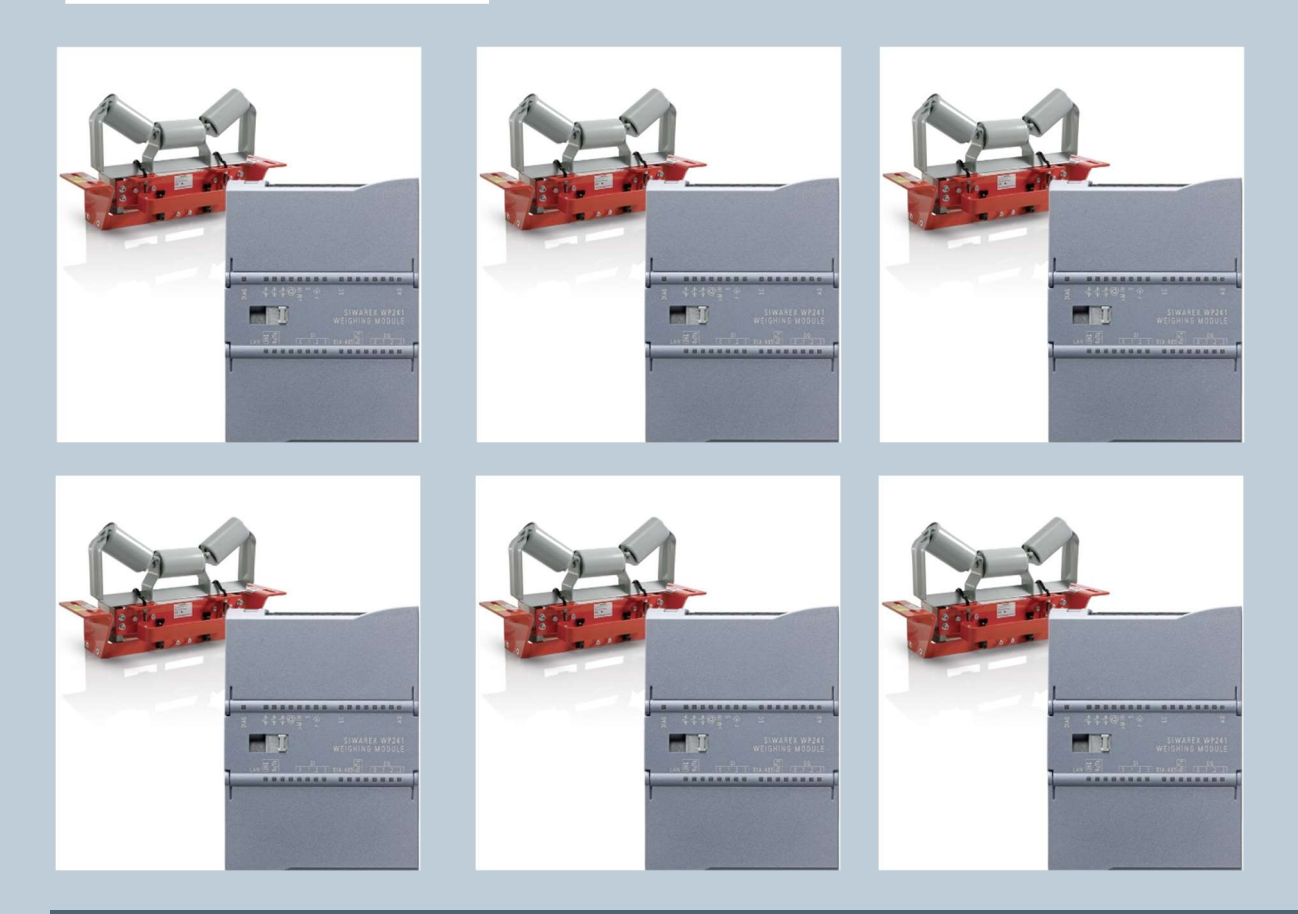

Weighing technology

FAQs SIWAREX WP241

How do I program several SIWAREX WP241 in one project?

V1.0 June 2021

Siemens.com/weighing

## How do I program several SIWAREX WP241 in one project?

The WP241 configuration package include several ready for use example projects for one WP241 used with S7-1200 CPU and stand alone. The projects are available for different TIA Portal versions.

This TIA Portal ready for use projects have been developed in order to connect several scales to a 1200-CPU firmware version 4 and newer which is connected to a panel, it has been developed for use with TIA Portal V15.1 and newer.

For tag multiplexing a comfort panel is used (KTP basic panel do not support the functions that is used)

The firmware of the WP241 module must be version 1.2.2 or higher.

Link to FW: https://support.industry.siemens.com/cs/document/106369392/firmware-siwarex-wp241?dti=0&pnid=17798&Ic=en-WW

## Follow this procedure to handle the project:

- 1. Ensure that the Siwarex modules have Firmware Version 1.2.2 or higher
- 2. Add the Siwarex WP241 in the HW configuration and note the start address of each WP241 module.

| WP241_MULTI_S7-12                                                   | 214_V4 | .2_DR_ | V2.2_k  | TP700_C   | E_EN_FR_TI                                                           | A_V15.1_20210                                  | 616_1142 (1)_                                                                                                    | V16 	 PLC_1 [                                                                                                    | CPU 1214C DC/D                                                                                                    | C/DC]                                                                                                    |                                                                          |     |               |
|---------------------------------------------------------------------|--------|--------|---------|-----------|----------------------------------------------------------------------|------------------------------------------------|----------------------------------------------------------------------------------------------------|----------------------------------------------------------------------------------------------------|----------------------------------------------------------------------------------------------------|----------------------------------------------------------------------------------------------------|--------------------------------------------------------------------------|-----|---------------|
|                                                                     |        |        |         |           |                                                                      |                                                |                                                                                                    |                                                                                                    |                                                                                                    |                                                                                                    |                                                                          | T 🛃 | opology v     |
| DLC_1 [CPU 12140                                                    | -]     |        |         |           | 🛄 🔍 ±                                                                |                                                |                                                                                                    |                                                                                                    |                                                                                                    |                                                                                                    |                                                                          |     |               |
|                                                                     | •      |        |         | RCI       |                                                                      | Swalet we?                                     | EUSES STREET                                                                                                    | SWARE WPIST                                                                                                    | Swalet weat                                                                                                    | SWARET WPA ?                                                                                                    | SIMARE AMPLAN?                                                           |     |               |
|                                                                     | 103    | 102    | 101     |           | 1                                                                    | 2                                              | 3                                                                                                    | 4                                                                                                    | 5                                                                                                    | 6                                                                                                    | 7                                                                        | 8   | 9             |
| S7-1200 rack                                                        |        |        |         | SIEMENS   | 284.170 222                                                          | auna an an an an an an an an an an an an a     | ور المراجع المراجع المراجع المراجع المراجع المراجع المراجع المراجع المراجع المراجع المراجع المراجع المراجع الم<br>مراجع المراجع المراجع المراجع المراجع المراجع المراجع المراجع المراجع المراجع المراجع المراجع المراجع المراجع ا<br>مراجع المراجع المراجع المراجع المراجع المراجع المراجع المراجع المراجع المراجع المراجع المراجع المراجع المراجع ا | * * ++++,** * *<br>ter<br>an and an and a state of the<br>and a state of the state of the st | من علم المراجع المراجع المراجع المراجع المراجع المراجع المراجع المراجع المراجع المراجع المراجع المراجع المراجع<br>المراجع المراجع المراجع المراجع المراجع المراجع المراجع المراجع المراجع المراجع المراجع المراجع المراجع المراجع | ور منه منه المعلم المعلم المعلم المعلم المعلم المعلم المعلم المعلم المعلم المعلم المعلم المعلم المعلم المعلم ال<br>المعلم المعلم المعلم المعلم المعلم المعلم المعلم المعلم المعلم المعلم المعلم المعلم المعلم المعلم المعلم المعلم | میں ہوتی ہے۔<br>موجوع کی میں میں ایک ایک ایک ایک ایک ایک ایک ایک ایک ایک |     |               |
|                                                                     |        |        |         |           |                                                                      |                                                |                                                                                                    |                                                                                                    |                                                                                                    |                                                                                                    |                                                                          |     |               |
| SIWAREX WP241 [SI                                                   | WAREX  | WP24   | 1]      |           |                                                                      |                                                |                                                                                                    |                                                                                                    |                                                                                                    |                                                                                                    |                                                                          | 9   | ><br>Properti |
| General IO ta                                                       | gs     | System | const   | ants      | Texts                                                                |                                                |                                                                                                    |                                                                                                    |                                                                                                    |                                                                                                    |                                                                          |     |               |
| <ul> <li>General</li> <li>Project information</li> </ul>            | 1      | - i    | O addre | esses     |                                                                      |                                                |                                                                                                    |                                                                                                    |                                                                                                    |                                                                                                    |                                                                          |     |               |
| Catalog informatio                                                  | 'n     |        | Input   | addresse  | s                                                                    |                                                |                                                                                                    |                                                                                                    |                                                                                                    |                                                                                                    |                                                                          |     |               |
| <ul> <li>WP241</li> <li>Parameter</li> <li>I/O addresses</li> </ul> |        |        |         | Orga      | Start address:<br>End address:<br>anization block:<br>Process image: | 100<br>131<br>(Automatic up<br>Automatische Ak | odate)<br>tualisierung                                                                                                    |                                                                                                    |                                                                                                    |                                                                                                    |                                                                          |     |               |
|                                                                     |        | - 11-  | Outpu   | t address | ses                                                                  |                                                |                                                                                                    |                                                                                                    |                                                                                                    |                                                                                                    |                                                                          |     |               |
|                                                                     |        |        |         | Orga      | Start address:<br>End address:<br>mization block:<br>Process image:  | 100<br>131<br>(Automatic up<br>Automatische Ak | odate)                                                                                                    |                                                                                                    |                                                                                                    |                                                                                                    |                                                                          |     |               |
|                                                                     |        |        |         |           | 5                                                                    | -51 <del>-</del>                               |                                                                                                    |                                                                                                    |                                                                                                    |                                                                                                    |                                                                          |     |               |

3. Set in the properties of the HW configuration the parameter "Interrupt generation" for each Siwarex WP241.

| IWAREX WI                      | P241 [SIWAR | EX WF | 241]          |                  |         |
|--------------------------------|-------------|-------|---------------|------------------|---------|
| General                        | IO tags     | Sys   | tem constants | Texts            |         |
| General<br>Project information |             |       | Parameter     |                  |         |
| WP241                          | normation   |       | int           | errupt generatio | on: YES |
| Paramete                       | er          |       |               | 1.3              |         |
| I/O addre                      | sses        |       |               |                  |         |
| I/O addre                      | sses        |       |               |                  |         |

4. Open the FB "WP241\_Multi\_call"and the expand the array length of " ArrayLenghtMax"

Set the array length according the number of Siwarex WP241 in your HW configuration. Pay attention the value is calculated as a zero offset (if there is one WP241 the value is 0..0, if there is 5 WP241 the value is 0..4) - Recompile the FB "WP241\_mul\_call".

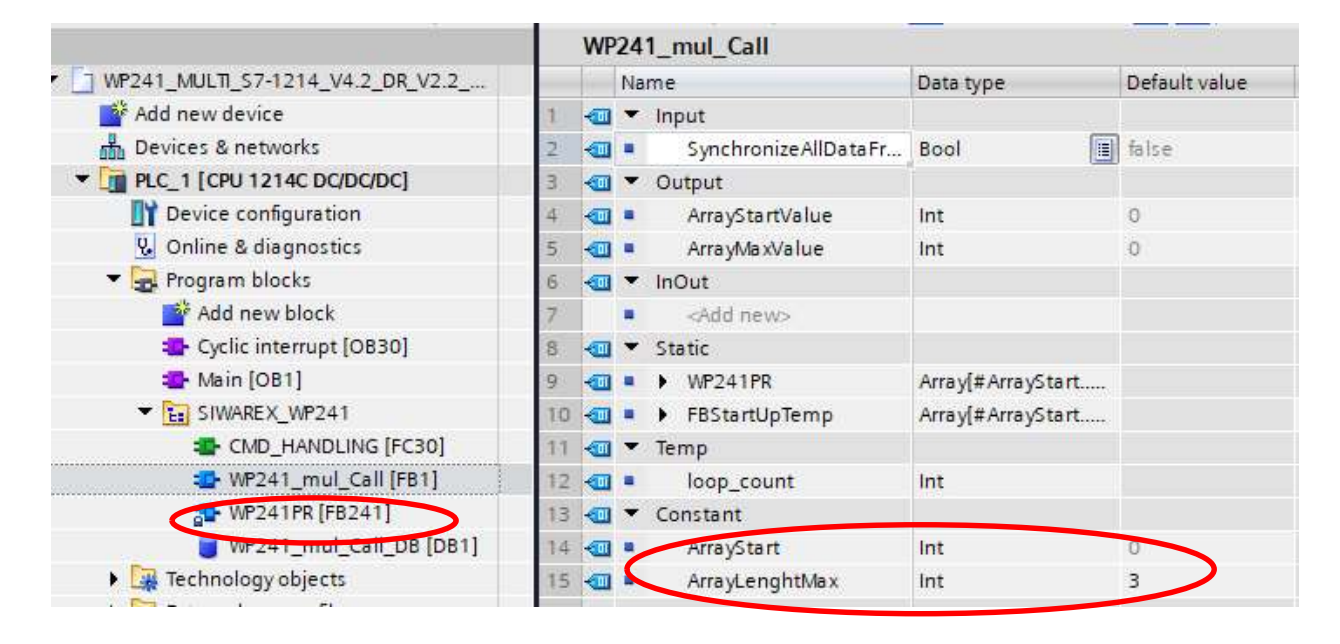

5. Open the DB "WP241\_mul\_Call\_DB" Set the number from each module adress in the "ADDR" in the array of the WP241PR[x]. Compile then download HW and SW to the PLC.

|                                  | 1  | WF  | 24 | 1_ | mu    |     | all_DB              |                                       |             |   |
|----------------------------------|----|-----|----|----|-------|-----|---------------------|---------------------------------------|-------------|---|
| WP241_MULTI_S7-1214_V4.2_DR_V2.2 |    |     | Na | me |       |     |                     | Data type                             | Start value | F |
| 💕 Add new device                 | 1  |     | •  | In | put   |     |                     | e e e e e e e e e e e e e e e e e e e |             |   |
| 📩 Devices & networks             | 2  |     |    |    | Sy    | ncl | nronize All Data Fr | Bool                                  | false       |   |
| PLC_1 [CPU 1214C DC/DC/DC]       | з  | -00 | •  | 0  | utp   | ut  |                     |                                       |             |   |
| III Device configuration         | 4  | -   |    |    | Ar    | ray | StartValue          | Int                                   | 0           |   |
| 😵 Online & diagnostics           | 5  | -   |    |    | Ar    | ray | MaxValue            | Int                                   | 0           |   |
| 🔻 🛃 Program blocks               | 6  |     |    | In | Out   | 1   |                     |                                       |             |   |
| 📑 Add new block                  | 7  |     | •  | St | tatio |     |                     |                                       |             |   |
| Cyclic interrupt [OB30]          | 8  | -   |    | •  | W     | P24 | 1PR                 | Array[03] of "WF                      | 2           |   |
| 📲 Main [OB1]                     | 9  | -   |    |    | •     | W   | P241PR[0]           | "WP241PR"                             |             |   |
| SIWAREX_WP241                    | 10 | -   |    |    |       | •   | Input               |                                       |             |   |
| TMD_HANDLING [FC30]              | 11 |     |    |    |       |     | ADDR                | Dint                                  | 100         |   |
| WP241_mul_Call [FB1]             | 12 |     |    |    |       | •   | Output              |                                       |             |   |
| 1 WP241PP [FB241]                | 13 | -   |    |    |       |     | LIFEBIT             | Bool                                  | false       |   |
| WP241_mul_Call_DB [DB1]          | 14 | -00 |    |    |       |     | InOut               |                                       |             |   |
| 🕨 🙀 Technology objects           | 15 |     |    |    |       | •   | Static              |                                       |             |   |
| External source files            | 16 | -   |    |    | -     | W   | P241PR[1]           | "WP241PR"                             |             |   |
| PLC tags                         | 17 | -00 |    |    |       | ¥   | Input               |                                       |             |   |
| PLC data types                   | 18 |     | <  |    |       |     | ADDR                | DInt                                  | 164         |   |
| Watch and force tables           | 19 | -00 |    |    |       | •   | Output              |                                       |             |   |
| 🕨 🛺 Online backups               | 20 |     |    |    |       |     | LIFEBIT             | Bool                                  | false       |   |
| 🕨 🔯 Traces                       | 21 | -   |    |    |       |     | InOut               |                                       |             |   |
| OPC UA communication             | 22 |     |    |    |       | •   | Static              |                                       |             |   |
| Device proxy data                | 23 | -   |    |    |       | W   | P241PR[2]           | "WP241PR"                             |             |   |

6. Copy and paste the HMI tag table "WP241Array[0]". Rename the new tag table to "WP241Array[1]", "WP241Array[2]" etc. (in the brackets write the array number for each WP241 E.G. [Array number]

| Project tree                   | 1        | WP241_                                                                                                    | _MULTI_S7-1214_V4.2_DR_V2.2_KTP700_DE_   | EN_FR |
|--------------------------------|----------|----------------------------------------------------------------------------------------------------|------------------------------------------|-------|
| Devices                        | <b>1</b> | WP2<br>WP2<br>WP<br>WP | 登録                                       |       |
| Creens                         | ^        | N                                                                                                    | lame 🔺                                   | Dat   |
| 🕨 🔯 Screen management          | 11.      | -                                                                                                    | WP241PR_DB_DR03.SCALE_NAME[1]            | Str   |
| 🔻 ᇩ HMI tags                   |          | -00                                                                                                    | WP241PR_DB_DR03.UNIT_FLOW_RATE[1]        | Ulr   |
| line wall tags                 |          | -00                                                                                                    | WP241PR_DB_DR33.MAIN_TOTALIZER_S2[1]     | Re    |
| Add new tag table              |          |                                                                                                    | WP241PR_DB_DR34.ASCII_DISPLAY[1]         | Str   |
| 🝯 Standard-Variablentabelle [3 |          | -00                                                                                                    | WP241PR_DB_s_CMD1.bo_CMD_TRIGGER[1]      | Во    |
| SIWAREX_WP241                  |          | -00                                                                                                    | WP241PR_DB_s_CMD1.i_CMD_CODE[1]          | Int   |
| 🖳 WP241Array[0] [23]           |          | -00                                                                                                    | WP241PR_DB_s_CMD2.bo_CMD_TRIGGER[1]      | Во    |
| WP241Array[1][23]              |          | -00                                                                                                    | WP241PR_DB_s_CMD2.i_CMD_CODE[1]          | Int   |
| 🖳 WP241Array[2] [23]           |          |                                                                                                    | WP241PR_DB_s_CMD3.bo_CMD_TRIGGER[1]      | Во    |
| 🖳 WP241Array[3] [23]           |          | -00                                                                                                    | WP241PR_DB_s_CMD3.i_CMD_CODE[1]          | Int   |
| SIWAREX_WP241MulTags           |          | -00                                                                                                    | WP241PR_DB_5_IO_DATA.DATA_CMD_ERROR_1[1] | Ulr   |
| De Commentione                 |          | -                                                                                                    |                                          |       |

## 7. Open the tag table and use "Task" to find and replace tag names and PLC tags

|   |     |                                          |           |            |          |                                                       |         |                                 | Options                |
|---|-----|------------------------------------------|-----------|------------|----------|-------------------------------------------------------|---------|---------------------------------|------------------------|
| 2 | # 🖻 | * 3                                      |           |            |          |                                                       |         | <b>a</b>                        |                        |
|   | WP2 | 41Array[1]                               |           |            |          |                                                       |         |                                 | ✓ Find and replace     |
| ^ | N   | lame 🔺                                   | Data type | Connection | PLC name | PLC tag                                               | Address | Access mode                     |                        |
|   | -   | WP241PR_DB_DR03.SCALE_NAME[1]            | String    | HM_PLC     | PLC_1    | WP241_mul_Call_DB.WP241PR[1].DR03.SCALE_NAME          |         | <symbolic access=""></symbolic> | Find:                  |
|   | -00 | WP241PR_DB_DR03.UNIT_FLOW_RATE[1]        | UInt      | HMI_PLC    | PLC_1    | WP241_mul_Call_DB.WP241PR[1].DR03.UNIT_FLOW_RATE      |         | <symbolic access=""></symbolic> | [0]                    |
|   | -00 | WP241PR_DB_DR33.MAIN_TOTALIZER_S2[1]     | Real      | HMI_PLC    | PLC_1    | WP241_mul_Call_DB.WP241PR[1].DR33.MAIN_TOTALIZER_S2   |         | <symbolic access=""></symbolic> | Whole words only       |
|   | -00 | WP241PR_DB_DR34.ASCII_DISPLAY[1]         | String    | HMI_PLC    | PLC_1    | WP241_mul_Call_DB.WP241PR[1].DR34.ASCII_DISPLAY       |         | <symbolic access=""></symbolic> |                        |
|   | -00 | WP241PR_DB_s_CMD1.bo_CMD_TRIGGER[1]      | Bool      | HMI_PLC    | PLC_1    | WP241_mul_Call_DB.WP241PR[1].s_CMD1.bo_CMD_TRIGGER    |         | <symbolic access=""></symbolic> | Match case             |
|   | -53 | WP241PR_DB_s_CMD1.i_CMD_CODE[1]          | Int       | HMI_PLC    | PLC_1    | WP241_mul_Call_DB.WP241PR[1].s_CMD1.i_CMD_CODE        |         | <symbolic access=""></symbolic> | Find in substructures  |
|   | -   | WP241PR_DB_s_CMD2.bo_CMD_TRIGGER[1]      | Bool      | HMI_PLC    | PLC_1    | WP241_mul_Call_DB.WP241PR[1].s_CMD2.bo_CMD_TRIGGER    |         | <symbolic access=""></symbolic> | Find in hidden texts   |
|   | -00 | WP241PR_DB_s_CMD2.i_CMD_CODE[1]          | Int       | HMI_PLC    | PLC_1    | WP241_mul_Call_DB.WP241PR[1].s_CMD2.i_CMD_CODE        |         | <symbolic access=""></symbolic> | C Han wilder als       |
|   | -00 | WP241PR_DB_s_CMD3.bo_CMD_TRIGGER[1]      | Bool      | HMI_PLC    | PLC_1    | WP241_mul_Call_DB.WP241PR[1].s_CMD3.bo_CMD_TRIGGER    |         | <symbolic access=""></symbolic> | Se wildcards           |
|   | -00 | WP241PR_DB_s_CMD3.i_CMD_CODE[1]          | Int       | HMI_PLC    | PLC_1    | WP241_mul_Call_DB.WP241PR[1].s_CMD3.i_CMD_CODE        |         | <symbolic access=""></symbolic> | Use regular expression |
|   | -00 | WP241PR_DB_s_IO_DATA.DATA_CMD_ERROR_1[1] | UInt      | HMI_PLC    | PLC_1    | WP241_mul_Call_DB.WP241PR[1].s_IO_DATA.DATA_CMD_ERROR | _1      | <symbolic access=""></symbolic> | O Down                 |
| 1 | -00 | WP241PR_DB_s_IO_DATA.DATA_CMD_ERROR_2[1] | UInt      | HMI_PLC    | PLC_1    | WP241_mul_Call_DB.WP241PR[1].s_IO_DATA.DATA_CMD_ERROR | 2       | <symbolic access=""></symbolic> | Oown                   |
|   | -00 | WP241PR_DB_s_IO_DATA.DATA_CMD_ERROR_3[1] | UInt      | HMI_PLC    | PLC_1    | WP241_mul_Call_DB.WP241PR[1].s_IO_DATA.DATA_CMD_ERROR | _3      | <symbolic access=""></symbolic> | O Up                   |
| 1 | -00 | WP241PR DB s IO DATA DATA CMD ERROR 4[1] | UInt      | HMI PLC    | PLC 1    | WP241 mul Call DB.WP241PRI11s IO DATA.DATA CMD ERROR  | 4       | <symbolic access=""></symbolic> | Find                   |

8. Copy and insert new Faceplates

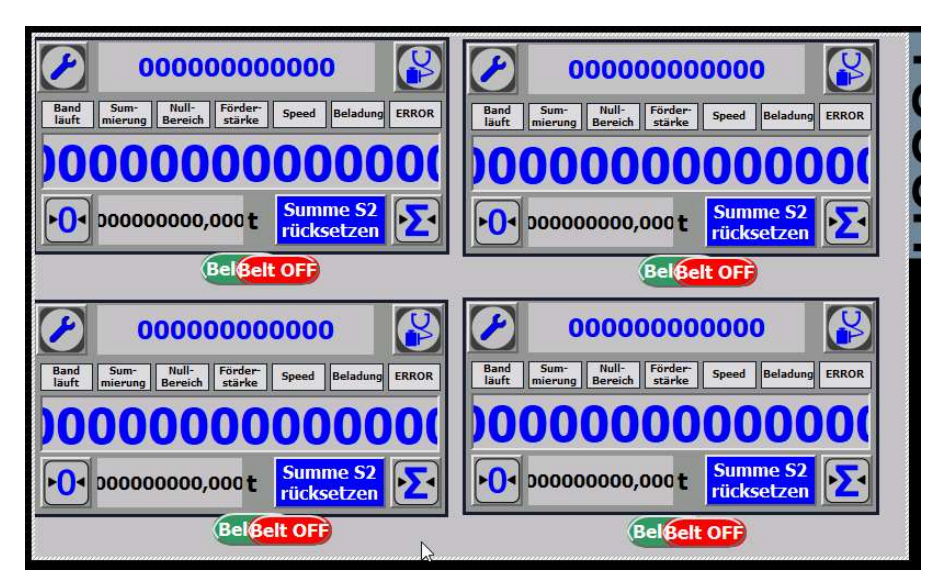

9. Link or re-wire tags in the instance of the faceplate to the new tags

| SIEMENS                                                                                                    |                                                                                                    |             | SIMATIC HM                                                                                                    |
|----------------------------------------------------------------------------------------------------|----------------------------------------------------------------------------------------------------|-------------|----------------------------------------------------------------------------------------------------|
| 0000000000           Band         Sum-<br>mierung         Null-<br>Bereich         Förder-<br>stärke         s           000000000000000000000000000000000000                                                                                                    | 000<br>peed Bela                                                                                                    | adung ERROR | 00000000000         Image: Speed Beladung ERROR           Band Sum: Bereich Förder: Speed Beladung ERROR         ERROR           000000000000000000000000000000000000                                                                                                    |
| Belßelt C                                                                                                    | )FF                                                                                                    |             | Belfeelt OFF                                                                                                    |
| Band Sum Null-<br>Isuf mixmun Reacted cristics s                                                                                                    | 000<br>peed Bela                                                                                                    |             | Band Sum-<br>Banf Sum-<br>Banf Receich tärke Speed Beladung ERROR                                                                                                    |
| Properties Interface Animations Events                                                                                                    | peed Bela<br>ew V 0.0.<br>Texts                                                                                                    | idung ERROR | O0000000000       Image: Constraint of the starke         Band       Sum-<br>misminn       Null-<br>Receich       Förder-<br>stärke       Speed       Beladung       ERROR                                                                                                    |
| Pand       Sum-       Null-       Förder-       si         /P241ScaleView_2 [Faceplate instance] [WP241ScaleView       Forder-       si         Properties       Interface       Animations       Events         12       E       Image: Si       Si                                                                                                    | peed Bela<br>ew V 0.0.<br>Texts                                                                                                    | dung ERROR  | O0000000000<br>Band Sum-<br>Jaufr Mill- Null-<br>Band Sum-<br>Mierunn Rereich stärke Speed Beladung ERROR                                                                                                    |
| Pand       Sum-       Null-       Forder-       5         P241ScaleView_2 [Faceplate instance] [WP241ScaleVide       Forder-       5         Properties       Interface       Animations       Events         2 E       E         Name       x       properties       Events                                                                                                    | DOO<br>peed Bela<br>ew V 0.0.<br>Texts                                                                                                 | dung ERROR  | O0000000000<br>Band Sum-<br>Juft Mil-<br>Mull-<br>Förder-<br>starke Speed Beladung ERROR<br>Dynamization                                                                                                    |
| Pand       Sum-       Null-       Förder-       5         P241ScaleView_2 [Faceplate instance] [WP241ScaleVide       Sumations       Events         Poperties       Interface       Animations       Events         Pane       Properties_Faceplate       DR03 SCALE_NAME                                                                                                    | peed Bela<br>ew V 0.0.<br>Texts                                                                                                    | dung ERROR  | O0000000000<br>Band Sum-<br>Juff Mierunn Reseich Forder-<br>stacke Speed Beladung ERROR<br>Dynamization                                                                                                    |
| P241ScaleView_2 [Faceplate instance] [WP241ScaleView]         P241ScaleView_2 [Faceplate instance] [WP241ScaleView]         Properties         Interface         Animations         E         Name             Properties_Faceplate         _DR03.SCALE_NAME         _DR03.UNIT FLOW RATE                                                                                                    | DOO<br>peed Bela<br>ew V 0.0.<br>Texts                                                                                                 | dung ERROR  | O0000000000<br>Band Sum-<br>Juff Mierunn Reseich Forder-<br>starke Speed Beladung ERROR<br>Dynamization<br>"WP241PR_DB_DR03.SCALE_NAME[1]"<br>"WP241PR_DB_DR03.SCALE_NAME[1]"                                                                                                    |
| P241ScaleView_2 [Faceplate instance] [WP241ScaleView]         Properties         Interface         Animations         Exercise         DR03.SCALE_NAME         _DR03.SCALE_NAME         _DR03.UNIT_FLOW_RATE         DR03.MAIN_TOTALIZER \$2                                                                                                    | DOO<br>peed Bela<br>ew V 0.0.<br>Texts<br>N<br>N                                                                                       | dung ERROR  | OOOOOOOOOOOOOOOOOOOOOOOOOOOOOOOOOOOO                                                                                                    |
| Properties       Faceplate         Name       Properties_Faceplate                                                                                                    | Peed Bela<br>ew V 0.0.<br>Texts                                                                                                    | klung ERROR | OOOOOOOOOOOOOOOOOOOOOOOOOOOOOOOOOOOO                                                                                                    |
| Properties       Interface       Animations       Events         Animations       Events       Events         Properties       Interface       Animations       Events         Animations       Events       Events       Events         Name       Properties_Faceplate                                                                                                    | DOO<br>peed Bela<br>ew V 0.0.<br>Texts<br>N<br>N<br>N                                                                                  | idung ERROR | Dynamization           Dynamization         Beladung         ERROR           "WP241PR_DB_DR03.SCALE_NAME[1]"         "WP241PR_DB_DR03.UNIT_FIDW_RATE[1]"           "WP241PR_DB_DR03.JUNIT_FIDW_RATE[1]"           "WP241PR_DB_DR03.JUNIT_FIDW_RATE[1]"           "WP241PR_DB_DR03.JUNIT_FIDW_RATE[1]"           "WP241PR_DB_DR03.JUNIT_FIDW_RATE[1]"           "WP241PR_DB_DR03.JUNIT_FIDW_RATE[1]"                                                                                                    |
| Pand       Sum::       Hull:       Fördar:       S         P241ScaleView_2 [Faceplate instance] [WP241ScaleView       Fördar:       S         Properties       Interface       Animations       Events         Pane       Properties_Faceplate                                                                                                    | peed Bela<br>ew V 0.0.<br>Texts                                                                                                    | Adung ERROR | Dynamization       Forder-speed       Beladung       ERROR         Dynamization       "WP241PR_DB_DR03.SCALE_NAME[1]"       "WP241PR_DB_DR03.SCALE_NAME[1]"         "WP241PR_DB_DR03.SCALE_NAME[1]"       "WP241PR_DB_DR03.SCALE_NAME[1]"         "WP241PR_DB_DR03.SCALE_NAME[1]"       "WP241PR_DB_DR03.SCALE_NAME[1]"         "WP241PR_DB_DR03.SCALE_NAME[1]"       "WP241PR_DB_CORSUMIT_FINDER_S2[1]"         "WP241PR_DB_CORSUMIT_FINDER_S2[1]"       "WP241PR_DB_S_CMD2.DISPLAY[1]"         "WP241PR_DB_s_CMD2.CMD_TINGGER[1]"       "WP241PR_DB_s_CMD2.SCALE_NAME[1]"                                                                                                    |
| P241ScaleView_2 [Faceplate instance] [WP241ScaleView         Properties         Interface         Animations         Events         Properties_Faceplate                                                                                                    | peed Bela<br>ew V 0.0.<br>Texts<br>N<br>N<br>N<br>N<br>N<br>N                                                                          | kdung ERROR | Dynamization       Förder-<br>stacke       Speed       Beladung       ERROR         Dynamization       "WP241PR_DB_DR03.SCALE_NAME[1]"       "WP241PR_DB_DR03.UNIT_FIVE_NATE[1]"         "WP241PR_DB_DR03.SCALE_NAME[1]"       "WP241PR_DB_DR03.UNIT_FIVE_NATE[1]"         "WP241PR_DB_DR03.SCALE_NAME[1]"       "WP241PR_DB_DR03.UNIT_FIVE_NATE[1]"         "WP241PR_DB_DR03.UNIT_FIVE_NATE[1]"       "WP241PR_DB_S_CMD2.oc_CMD_TRIGGER[1]"         "WP241PR_DB_S_CMD2.oc_CMD_TRIGGER[1]"       "WP241PR_DB_S_CMD2.ic_CMD_CODE[1]"         "WP241PR_DB_S_CMD2.ic_CMD_TRIGGER[1]"       "WP241PR_DB_S_CMD2.ic_CMD_TRIGGER[1]"                                                                                                    |
| P241ScaleView_2 [Faceplate instance] [WP241ScaleView         Properties         Interface         Animations         E         Name         Properties_Faceplate                                                                                                    | DOO<br>peed Bela<br>ew V 0.0.<br>Texts<br>N<br>N<br>N<br>N<br>N<br>N<br>N<br>N<br>N<br>N                                               | dung ERROR  | Dynamization       Förder-<br>starke       Speed       Beladung       ERROR         Dynamization       "WP241PR_DB_DR03.SCALE_NAVE[1]"       "WP241PR_DB_DR03.UNIT_FIOW_RATE[1]"         "WP241PR_DB_DR03.SCALE_NAVE[1]"       "WP241PR_DB_DR03.UNIT_FIOW_RATE[1]"         "WP241PR_DB_DR03.SCALE_NAVE[1]"       "WP241PR_DB_DR03.UNIT_FIOW_RATE[1]"         "WP241PR_DB_DR03.UNIT_FIOW_RATE[1]"       "WP241PR_DB_S_CMD2.DISPLAY[1]"         "WP241PR_DB_S_CMD2.ODE[1]"       "WP241PR_DB_S_CMD2.ICCMD_CODE[1]"         "WP241PR_DB_S_CMD2.ICCMD_CODE[1]"       "WP241PR_DB_S_LOD_D TA.SCALE_STATUS_1.BELT_STATUS[1]"         "WP241PR_DB_S_LOD_D TA.SCALE_STATUS_1.MAX_LOAD[1]"       "WP241PR_DB_S_D_D TA.SCALE_STATUS_1.MAX_LOAD[1]"                                                                                                    |
| P241ScaleView_2 [Faceplate instance] [WP241ScaleView         Properties         Interface         Animations         Events         Events         Nume         Properties_Faceplate                                                                                                    | DOO<br>peed Bela<br>ew V 0.0.<br>Texts<br>N<br>N<br>N<br>N<br>N<br>N<br>N<br>N<br>N<br>N<br>N<br>N                                     | klung ERROR | Dynamization       Forder-stacke       Speed       Beladung       ERROR         Dynamization       "WP241PR_DB_DR03.SCALE_NAME[1]"       "WP241PR_DB_DR03.UNIT_FLOW_RATE[1]"         "WP241PR_DB_DR03.UNIT_FLOW_RATE[1]"       "WP241PR_DB_DR03.UNIT_FLOW_RATE[1]"         "WP241PR_DB_DR03.SCALE_NAME[1]"       "WP241PR_DB_DR03.UNIT_FLOW_RATE[1]"         "WP241PR_DB_DR03.UNIT_FLOW_RATE[1]"       "WP241PR_DB_DR03.UNIT_FLOW_RATE[1]"         "WP241PR_DB_S_CMD2.to_CMD_TRIGGER[1]"       "WP241PR_DB_S_CMD2.to_CMD_COLE[1]"         "WP241PR_DB_S_IO_D TASCALE_STATUS_1.BELT_STATUS[1]"       "WP241PR_DB_S_IO_D TASCALE_STATUS_1.MAX_LOAD[1]"         "WP241PR_DB_S_IO_D TASCALE_STATUS_1.MAX_RATE[1]"       "WP241PR_DB_S_IO_D TASCALE_STATUS_1.MAX_RATE[1]"                                                                                                    |
| Name       Image: State State St | DOO<br>preed Bela<br>ew V 0.0.<br>Texts<br>N<br>N<br>N<br>N<br>N<br>N<br>N<br>N<br>N<br>N<br>N<br>N<br>N<br>N<br>N<br>N<br>N<br>N<br>N | klung ERROR | O000000000000000000000000000000000000                                                                                                    |
| P241ScaleView_2 [Faceplate instance] [WP241ScaleView]         Properties         Interface         Animations         Email         Properties         Interface         Animations         Events         2 Ei         Name <ul> <li>Properties_Faceplate</li> <li>_DR03.SCALE_NAME</li> <li>_DR03.SCALE_NAME</li> <li>_DR03.MAIN_TOFALZER_S2</li> <li>_DR34.ASCIL_DISPLAY</li> <li>_s_CMD2.b_CMD_TRIGGER</li> <li>_s_CMD2.b_CMD_TRIGGER</li> <li>_s_LO_DATA.SCALE_STATUS_1.BELT_STATUS</li> <li>_s_IO_DATA.SCALE_STATUS_1.MAX_RATE</li> <li>_s_IO_DATA.SCALE_STATUS_1.MAX_SPEED</li> <li>_s_IO_DATA.SCALE_STATUS_1.TOTALIZERS_ACTIVE</li> </ul>                                                                                                    | DOO<br>preed Bela<br>ew V 0.0.<br>Texts<br>N<br>N<br>N<br>N<br>N<br>N<br>N<br>N<br>N<br>N<br>N<br>N<br>N<br>N<br>N<br>N<br>N<br>N<br>N | idung ERROR | Dynamization           Dynamization           UP241PR_DB_DR03.SCALE_NAME[1]*           "WP241PR_DB_DR03.SCALE_NAME[1]*           "WP241PR_DB_DR03.SCALE_NAME[1]*           "WP241PR_DB_DR03.UNIT_FDW_RATE[1]*           "WP241PR_DB_DR03.UNIT_FDW_RATE[1]*           "WP241PR_DB_DR3.SCALE_NAME[1]*           "WP241PR_DB_DR3.SCALE_NAME[1]*           "WP241PR_DB_DR3.SCALE_NAME[1]*           "WP241PR_DB_DR3.SCALE_NAME[1]*           "WP241PR_DB_DR3.SCALE_STATUS_1.BELT_STATUS[1]*           "WP241PR_DB_s_1O_D TA.SCALE_STATUS_1.MAX_LOAD[1]*           "WP241PR_DB_s_1O_D TA.SCALE_STATUS_1.MAX_LOAD[1]*           "WP241PR_DB_s_1O_D TA.SCALE_STATUS_1.MAX_SPEED[1]*           "WP241PR_DB_s_1O_D TA.SCALE_STATUS_1.MAX_SPEED[1]*           "WP241PR_DB_s_1O_D TA.SCALE_STATUS_1.MAX_SPEED[1]*           "WP241PR_DB_s_1O_D TA.SCALE_STATUS_1.MAX_SPEED[1]*                                                                                                    |
| Properties Interface Animations Events      Properties Interface Animations Events      Properties_Faceplate     _DR03.SCALE_NAME     _DR03.UNIT_FLOW_RATE     _DR03.UNIT_FLOW_RATE     _DDATA.SCALE_STATUS_1.UNAX_SPEED     _S.IO_DATA.SCALE_STATUS_1.UNAX_SPEED     _S.IO_DATA.SCALE_STATUS_1.INAX_SPEED     _S.IO_DATA.SCALE_STATUS_1.IZERO_RANGE                                                                                                    | DOO<br>peed Bela<br>ew V 0.0.<br>Texts<br>N<br>N<br>N<br>N<br>N<br>N<br>N<br>N<br>N<br>N<br>N<br>N<br>N<br>N<br>N<br>N<br>N<br>N<br>N  | Adung ERROR | Dynamization         Beladung         ERROR           Dynamization         "WP241PR_DB_DR03.SCALE_NAME[1]"         "WP241PR_DB_DR03.SCALE_NAME[1]"           "WP241PR_DB_DR03.SCALE_NAME[1]"         "WP241PR_DB_DR03.SCALE_NAME[1]"           "WP241PR_DB_DR03.SCALE_NAME[1]"         "WP241PR_DB_DR03.SCALE_NAME[1]"           "WP241PR_DB_DR03.SCALE_NAME[1]"         "WP241PR_DB_DR03.SCALE_NAME[1]"           "WP241PR_DB_DR03.SCALE_NAME[1]"         "WP241PR_DB_DR03.SCALE_NAME[1]"           "WP241PR_DB_DR03.SCALE_NAME[1]"         "WP241PR_DB_DR03.SCALE_NAME[1]"           "WP241PR_DB_DR03.SCALE_NAME[1]"         "WP241PR_DB_S_CMD2.NO_CMD_TRIGGER[1]"           "WP241PR_DB_S_CMD2.NO_CMD_TRIGGER[1]"         "WP241PR_DB_S_CMD2.NO_CMD_TRIGGER[1]"           "WP241PR_DB_S_CMD2.NO_CMD_TRIGGER[1]"         "WP241PR_DB_S_CMD2.NO_CMD_TRIGGER[1]"           "WP241PR_DB_S_LO_D_D_TA.SCALE_STATUS_1.MAX_CAATE[1]"         "WP241PR_DB_S_LO_D_D_TA.SCALE_STATUS_1.MAX_SPEE0[1]"           "WP241PR_DB_S_LO_D_D_TA.SCALE_STATUS_1.MAX_SPEE0[1]"         "WP241PR_DB_S_LO_D_DATA.SCALE_STATUS_1.NAX_SPEE0[1]"           "WP241PR_DB_S_LO_D_DATA.SCALE_STATUS_1.TOTALIZERS_ACTIVE[1]"         "WP241PR_DB_S_LO_D_DATA.SCALE_STATUS_1.TOTALIZERS_ACTIVE[1]" |

10. Set or changes the array index pointer for all 3 events on the faceplate

| SI                                                                                          | EMENS                                                                                                    | SIMATIC HM                                                                                                    |
|---------------------------------------------------------------------------------------------|----------------------------------------------------------------------------------------------------|----------------------------------------------------------------------------------------------------|
|                                                                                             | O0000000000<br>d Sum:<br>ht mierung Null-<br>Bereich Förder<br>Speed Beladung ERROR<br>O000000000000000000000000000000000 | Image: Sume starke starke speed beladung       ERROR         Band Sume mierung Bereich starke speed beladung       ERROR         Image: Sume starke starke speed starke speed beladung       ERROR         Image: Sume starke speed starke speed starke speed beladung       Image: Sume starke speed starke speed starke speed starke speed starke speed beladung |
| NP241ScaleView_2 [Face]                                                                     | plate instance] [WP241ScaleView V 0.0.11]                                                                                 |                                                                                                    |
| Properties Interface                                                                        | Animations Events Texts                                                                                                   |                                                                                                    |
| 4.0_DR33_Totalizers         100       0.0.0_Menu_main         100       2.0_Menu_diagnostic |                                                                                                    | 4.0_DR33_Totalizers<br>0<br>IndexPointer<br>1                                                                                                    |

11. If it is needed add more screens for faceplates. Pay attention that when the screen is loaded the screen number is set (for screen navigation control) Remember to set the screen number when the screen is loaded

|                             | 000000<br>Som: Buil-<br>000000000<br>0000000000000000000000000 | OOOOOOO     Image: Comparison of the second of the second of | 0000000           Bud         Surr.           Bud         Surr.           Bud         Surr.           Bud         Surr.           Bud         Surr.           Bud         Surr.           Bud         Surr.           Bud         Surr.           Bud         Surr.           Bud         Surr. | OOOOOOO       Image: Speed       Deladung       EBROR         OOOOOOOOOOOOOOOOOOOOOOOOOOOOOOOOOOOO |
|-----------------------------|----------------------------------------------------------------|----------------------------------------------------------------------------------------------------|----------------------------------------------------------------------------------------------------|----------------------------------------------------------------------------------------------------|
| 0.0.0_Scale_View_1 [Screen] |                                                                |                                                                                                    |                                                                                                    |                                                                                                    |
| Properties Animations       | Events Te                                                      | exts                                                                                                    |                                                                                                    |                                                                                                    |
| 📑 Property pages 🕴 😫 🗮      |                                                                |                                                                                                    |                                                                                                    |                                                                                                    |
| Name 🔺                      | Static value                                                   | Dynamization                                                                                                    |                                                                                                    |                                                                                                    |
| ▼ General                   |                                                                |                                                                                                    |                                                                                                    |                                                                                                    |
| Background color            | 198, 195, 198                                                  |                                                                                                    |                                                                                                    |                                                                                                    |
| Grid color                  | 181, 182, 181                                                  |                                                                                                    |                                                                                                    |                                                                                                    |
| Name                        | 0.0.0_Scale_View_1                                             | 0                                                                                                    |                                                                                                    |                                                                                                    |
| Number                      | 19                                                             |                                                                                                    |                                                                                                    |                                                                                                    |

Find screen number of a screen

| 00000000000   Band   Sum:   Null-   Bereich   Speed   Beladung   ERROR   000000000000000000000000000000000000 | 00000000000       Image: Constraint of the starke       Speed       Beladung       ERROR         Band Mierung       Bereich Förder stärke       Speed       Beladung       ERROR         000000000000000000000000000000000000 |
|----------------------------------------------------------------------------------------------------|----------------------------------------------------------------------------------------------------|
| Band Sum- Null-<br>Förder- Speed Beladung ERROR                                                               | Band Sum Null-<br>Band Sum Null-<br>Bereich stärke Speed Beladung ERROR                                                                                                    |
| No.0_State_view_1 [Streen]                                                                                    |                                                                                                    |
| Properties Animations Events Texts                                                                            |                                                                                                    |
|                                                                                                    |                                                                                                    |
| Loaded                                                                                                    |                                                                                                    |
| Cleared SetTag                                                                                                |                                                                                                    |
| Tag (Output)                                                                                                  | ScreenNumber                                                                                                    |
| Value                                                                                                    | 19                                                                                                    |
| <add function=""></add>                                                                                       |                                                                                                    |

Set screen number on event "Cleared"

- 12. For a correct error reporting, don't forget to give a name to each scale during parameterization.
- 13. Download to the HMI

## Contact

If you have any issues or suggestions regarding the related products or documents, please feel free to contact:

Technical support for SIWAREX:

Siemens AG

Process Industries and Drives Process Automation Process Instrumentation Oestliche Rheinbrueckenstr. 50 76187 Karlsruhe, Germany

Tel: +49 721 667 1200 (8am – 5pm German time)

E-Mail: hotline.siwarex@siemens.com

Website: <u>www.siemens.com/weighing</u>

Support-Request: http://www.siemens.de/automation/support-request

Copyright Statement

All rights reserved by Siemens AG

This document is subject to change without notice. Under no circumstances shall the content of this document be construed as an express or implied promise, guarantee (for any method, product or equipment) or implication by or from Siemens AG. Partial or full replication or translation of this document without written permission from Siemens AG is illegal.